# ThermoConnect TCon2

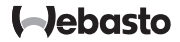

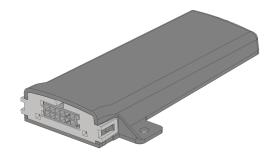

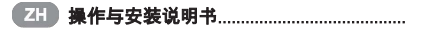

2

# ZH- 目录 CHS

| 1 | 关于本文档                   | 3 |
|---|-------------------------|---|
| 2 | 索赔和责任                   | 3 |
| 3 | 一般性安全提示                 | 3 |
| 4 | 规范使用                    | 3 |
| 5 | 控制                      | 3 |
| 6 | 按钮                      | 4 |
| 7 | 智能手机应用APP               | 4 |
| 8 | My Webasto Connect 网络服务 | 4 |
| 9 | 订阅                      | 4 |

| 10 | 安装与电气连接   | 5 |
|----|-----------|---|
| 11 | 与加热器连接的插头 | 7 |
| 12 | 二维码标签     | 7 |
| 13 | 首次启用      | 7 |
| 14 | 错误报告      | 8 |
| 15 | 安装的法律规定   | 9 |
| 16 | 符合性声明     | 9 |
| 17 | 技术参数      | 9 |
| 18 | 规格        | 9 |

关于本文档 1

#### 文档目的 1 1

本操作和安装指南属于产品的组成部分. 含有指导用户安全操作 ThermoConnect TCon2 的信息。本操作和安装指南中介绍 了控制面板的所有功能。

□ 请仔细阅读并遵守加热器的操作和安 装指南及其中的安全提示。

~ 提示

具体功能取决于所安装的加热器型 号。

#### 本文档的使用 1.2

- 在运行 ThermoConnect TCon2 前请阅 读并遵守随附的操作和安装指南以及 该加热器的操作指南。
- 请将本操作和安装指南移交给设备的 后续用户。

#### 符号和强调 1.3

#### 标有@符号的文字指向其他文档,该文档 可能为随附文档,亦可能需要通过 Webasto 网站下载:

https://dealers.webasto.com

- 标有♥符号的文字指明某一技术特点。
- 标有▲或II符号的文字指明可能出现的 财物损失、事故或人身伤害危险。
- 标有√符号的文字描述执行后续操作的 条件。
- 标有▶符号的文字描述操作。

- 索赔和责任 2 对于不遵守安装和操作指南所导致的缺陷 或损伤, Webasto 不承担任何责任。本免 责声明还适用于: - 外因造成的物理性硬伤。 - 由未经培训的人员执行维修作业。 - 未遵守检查和保养指南。 - 由非 Webasto 服务站执行维修作业。 - 未经 Webasto 同意改装设备。 - 不当使用。 - 使用非原厂备件设备。 - 使用非适用的零配件。 一般性安全提示 ▲ 危险 爆炸危险 在含易燃蒸汽、灰尘或危险品的环境 中(例如加油站、油库、燃料库、燃 煤仓库、木材仓库或粮库)。 ▶不得开启或运行加热器。 \ 危险 爆炸和窒息危险 若无尾气抽吸设备,不得在封闭空间 内运行加热器。 ▶ 不得启动和运行加热器,包括预设 加热启动作业。
- Æ 危险

3

火灾危险 热气流中的易燃材料或液体。

▶ 确保热气流通畅。

# 规范使用

4

控制面板 ThermoConnect TCon2 目前被批 准用于以下应用:

开关 Webasto 水暖式加热器。

ThermoConnect TCon2 配有一个内置的

GPS 天线和一个 eSIM(嵌入式 SIM 卡)。

#### 控制 5

该气暖或水暖式加热器有三种操作途径可 诜·

- 使用仟意按钮。
- 在智能手机上安装 ThermoConnect 应 用 APP。
- 登录"Mv Webasto Connect"页面。
- ~ 提示

根据移动通讯网络信号接收情况,加 热器接通时间可能有所延迟。

#### ~ 提示

根据车辆型号不同, 运行驻车加热模 式之后,车载信息系统可能会报告停 车耗电量上升。特别是当车辆停放在 无移动通讯连接的地点时(例如地下 车库),可能出现这一情况。

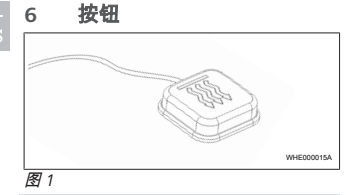

提示 按钮必须在驾驶员的视线和操作范围 之内。将按钮安装在可见且便于操作 的位置。

#### 操动按钮, 气暖或水暖式加热器即会在预 设时长之后接通或关闭。

▶ 按下按钮,接通气暖或水暖式加热器。

根据需要,可更改预设的标准时长。参见 表格 8 "My Webasto Connect 网络服务" 第页 4。

### 按钮通过发光显示工作状态:

- LED 不亮——加热器处于关闭状态。
- LED 闪烁绿色——加热器未连接,正 在搜索移动网络或正在执行重启。
- LED 绿色亮起——加热器已启动。

# 操动按钮, 重启或重置 ThermoConnect TCon2 接收器。

- 重启参见 表格 6.1 "重启" 第页 4。
- 重置参见 表格 6.2 "重置设置" 第页 4。

# 6.1 重启

- 按住按钮保持 10 秒时间。
- ▶ 松开按钮。
- ThermoConnect TCon2 执行重启。
- ThermoConnect TCon2 重启期间, 按 钮一直闪烁。

# 6.2 重置设置

#### ~ 提示

重置设置系统将会执行以下步骤: 连接设置恢复至出厂设置。删除已配 对的用户和移动电话号码。删除所有 设定的计时器和位置事件。

#### 恢复出厂设置的操作步骤:

- 按住按钮保持 10 秒时间。
- ▶ 松开按钮。
- ▶ LED 闪烁时,反复按下按钮 3 次。

# 7 智能手机应用APP

ThermoConnect TCon2 由 ThermoConnect 应用APP 控制。该设备通过接入互联网的 兼容的移动电话进行操作。

#### ~ 提示

安装APP参见 表格 13.1 "在智能手机 上安装应用APP" 第页 7。

一 提示

通过APP无法操作所有设置。通过在 线服务可进行更多设置。参见 表格 8 "My Webasto Connect 网络服务" 第页 4。

## 8 My Webasto Connect 网络 服务

~ 提示

My Webasto Connect 包含了 APP 中 所有的设置选项, 二者之间会自动同 步。在 My Webasto Connect 在线服 务中, 每项设置均提供自己的帮助信 息。

ThermoConnect TCon2 的设置可通过 My Webasto Connect 在线服务进行编辑。

# 订阅

9

使用 ThermoConnect TCon2 设备需要有效 的订阅服务。该服务为有偿服务。一般性 商业条款见

https://my.webastoconnect.com。

订阅到期前,系统将发送提醒至

ThermoConnect 应用APP 以及/或者用户的 电子邮箱(如果在 My Webasto Connect 中 已填写)。

在订阅到期前, 可通过 My Webasto Connect 在线服务查看订阅情况并及时续 约。

。 提示

如果订阅到期前未及时续约,则该服 务将被禁用。如需重新激活服务,可 能需要支付相应的重新激活费用。

4

# 10 安装与电气连接

10.1 供货范围

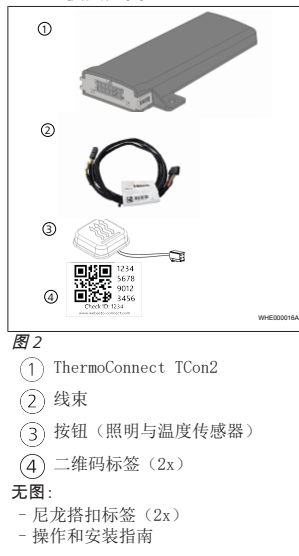

# 10.2 接口

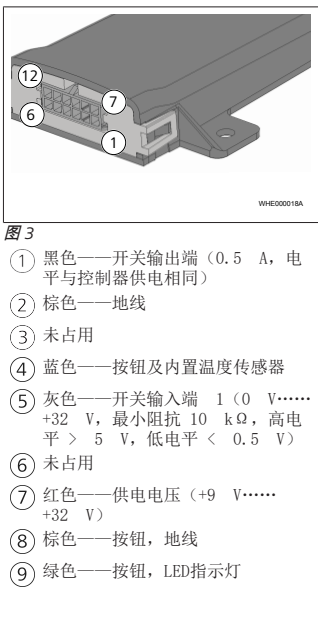

| 10 灰色——按钮,开关触点                                                                                                    |
|----------------------------------------------------------------------------------------------------|
| 11) 黄色——W总线                                                                                                    |
| 12 未占用                                                                                                    |
| 10.3 安装位置                                                                                                    |
| ☆ 提示<br>设备切勿安装在 ◎4 图中所示的灰色<br>区域内。                                                                                                    |
| そ 提示<br>如果车窗采用特殊材料,例如挡风玻<br>璃自带加热功能或配备防晒玻璃,则<br>有可能影响 ThermoConnect TCon2<br>的信号接收效果。针对此类装备,建<br>说课を会せた#termermermermermermermermermermermermerme |
| 以避鬼女装住扫风坂墒附坦。                                                                                                    |
|                                                                                                    |
| 以短光安表仁扫风玻璃附近。                                                                                                    |
| <ul> <li></li></ul>                                                                                                    |
| W超光安装住扫风玻璃附近。                                                                                                    |
| W型先安表在扫风玻璃附近。                                                                                                    |
| <ul> <li></li></ul>                                                                                                    |

ZH-CHS

与金属表面之间必须保持至少 3 厘米 的距离。简图 图5。 👠 >3 cm >3 cm >3 cm 位置。 >3 cm >3 cm >3 cm WHE000223A 图 5 注意线束的铺设。简图 26。 图7 >3 cm 另请参阅 

- ThermoConnect TCon2 的四周和上下

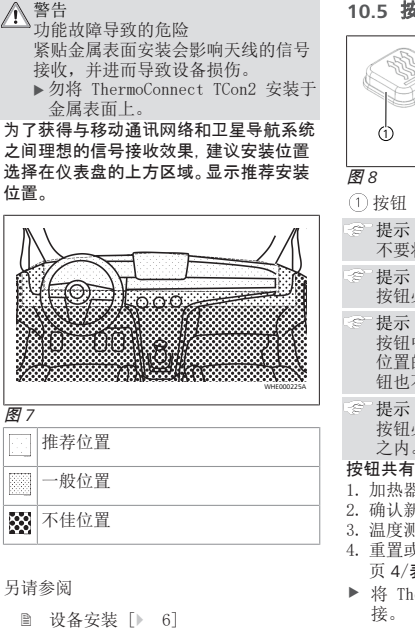

10.5 按钮安装

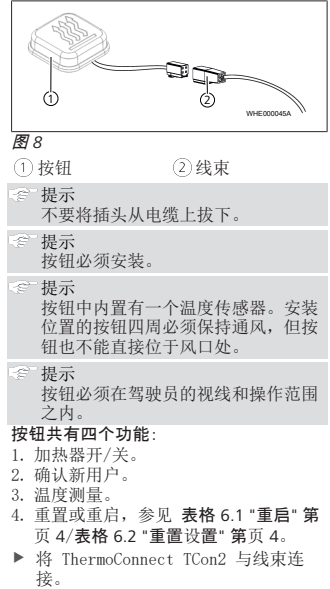

- ▶ 在易于操作的且有保护的位置安装按 钮。
- 设备运行期间,指示灯必须始终可见。

# 10.6 安装线束

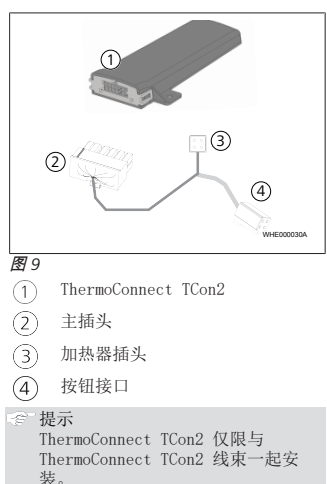

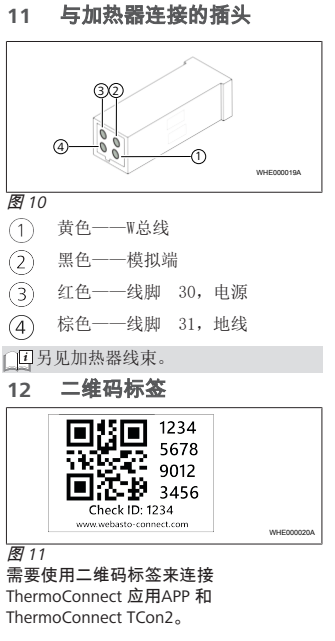

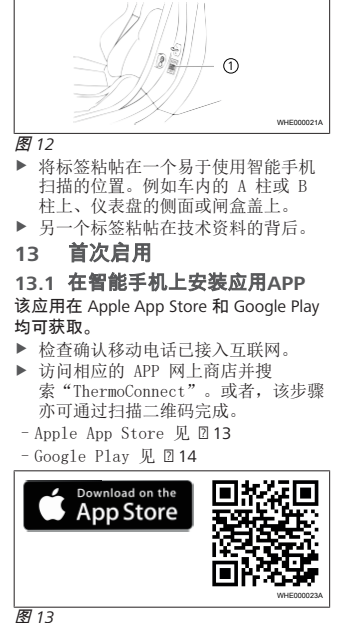

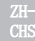

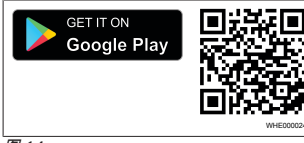

### 图 14

- ▶ 在智能手机上安装 ThermoConnect 应 用APP。
- ▶ 根据APP当中的说明,将智能手机与 ThermoConnect TCon2 建立连接。参 见 表格 13.2 "连接智能手机" 第页 8。

# 13.2 连接智能手机

✓ 首先安装 ThermoConnect 应用APP。

### 第 1/4 步

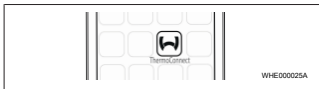

图 15

▶ 点击 Webasto 图标打开APP。

#### 第 2/4 步

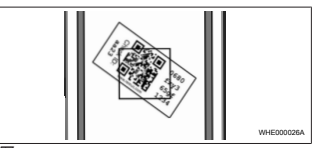

#### 图 16

▶ 使用手机扫描二维码。二维码应粘帖 在车内和本说明书的背后。或者,在 接收器上亦可粘帖二维码。(参见表 格 12 "二维码标签"第页7)。

#### 第 3/4 步

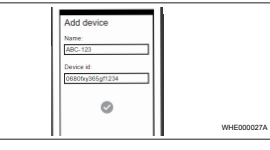

### 图 17

 ▶ 为 ThermoConnect TCon2 任意设定一 个名称,点击 ✓ 确认。

#### 第 4/4 步

ThermoConnect TCon2 连接完毕且准备就 绪。更多详情请查阅"https:// www.webasto-comfort.com"。

# 13.3 用户管理

ThermoConnect TCon2 支持多用户使用。 添加新用户时(参见 表格 13.2 "连接智能 手机" 第页 8),系统将就该新用户发送 一条 ID 消息。已有用户通过

ThermoConnect 应用APP 收到该消息,然 后选择确认或拒绝新用户。如果用户尝试 使用新的移动电话访问设备,而此前已配 对的电话已不可用,则可通过点击按钮来 完成:请按下并保持按住按钮 10 秒。

# 14 错误报告

ThermoConnect APP中显示的加热器错误 报告如下。

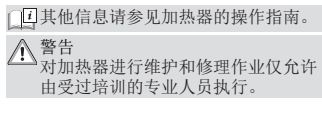

| 错误报告         | 故障代码 |                                          |  |  |
|--------------|------|------------------------------------------|--|--|
| 加热器过热        | 0x06 | 过热锁止装置<br>被触发(加热<br>器过热)。                |  |  |
| 加热器锁止        | 0x07 | 加热器锁止被<br>激活。                            |  |  |
| 永久性加热<br>器锁止 | 0x87 | 永久性加热器<br>锁止被激活。                         |  |  |
| 电压不足         | 0x84 | 电源电压过<br>低。请为蓄电<br>池充电或检查<br>车辆电气系<br>统。 |  |  |
| 电压过高         | 0x04 | 工作电压超出<br>上限过久。                          |  |  |
|              |      |                                          |  |  |

### 15 安装的法律规定

|                    | 规定                   | 许可编号                               |  |  |  |
|--------------------|----------------------|------------------------------------|--|--|--|
|                    | ECE R10              | E17 10R - 050151                   |  |  |  |
|                    | 在(EU)2018/<br>则具有约束力 | 858 指令的适用范围内, 此规<br>〕。在无专用规范的国家, 推 |  |  |  |
| 荐遵守。不遵守安装指南及其中的注意事 |                      |                                    |  |  |  |
|                    | 项, Webasto           | 公司将不承担任何保修责                        |  |  |  |

任。

X

WEEE 指令:本产品不得丢弃在 普通生活垃圾中。 对本品进行废弃处理时,请务必遵守有 关法规。有关废弃处理的技术规定请答 询您所在地区的市政部门,或咨询专门 负责的材料回收机构和/或当地的经销 商。

在(EU)2018/858 指令的适用范围内,此规 则具有约束力。在无专用规范的国家,推 荐遵守。不遵守安装指南及其中的注意事 项,Webasto公司将不承担任何保修责 任。

### 16 符合性声明

CE 符合性声明及 UKCA 符合性声明

ThermoConnect TCon2的开发、生产、检验和配送符合有关安全、电磁兼容和环保的各项指令、规定和标准。Webasto特此声明,其产品ThermoConnect TCon2的生产和配送符合指令和规定。 完整的 CE / UKCA 符合性声明下载见:

https://dealers.webasto.com。

# 17 技术参数

| ThermoConnect TCon2 | 数值        |
|---------------------|-----------|
| 工作电压 [V]            | 9 至 32    |
| 平均耗电量 [mA]          | 15        |
| 接收器的工作/存储温度<br>[°C] | -40 至 +80 |

18 规格

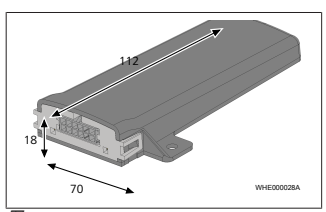

图 18 所有尺寸单位均为 mm。

9040118E

Webasto Kraillinger Straße 5 82131 Stockdorf Germany

# UK only

Webasto Thermo & Comfort UK Ltd Webasto House White Rose Way Doncaster Carr South Yorkshire DN4 5JH United Kingdom

www.webasto.com